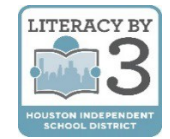

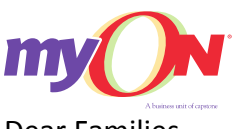

Dear Families,

With access to myON, your students have more than 5,000 digital books in their hands every day and at any moment. myON is a digital library complete with all of the titles from Capstone as well as many exciting third-party publishers. Students and parents can access myON in school, at home or anywhere across the community with WiFi on a web-based device.

Research shows that when students have the opportunity to choose books at their level and within their interests, they will be more engaged in reading. Families should read together whenever they have the opportunity.

The digital books on myON's platform have optional scaffolds, including audio, text highlighting and an embedded dictionary, to support students at every level. myON has books from every genre to engage even the most reluctant readers: fiction, biographies, scientific texts, graphic novels and more. All of the books create a magnificent learning experience for students.

## **myON ACCESS OUTSIDE OF HISD**

- 1. Open a web browser (preferably Chrome) and access the HUB at houstonisd.org/hub.
- 2. When prompted with the Houston ISD Login Service screen, enter:

**Username:** Student\S###### ("#" is the student's ID number)

## Password: XXXXXXXX

("X" is the student's 8-digits birthday. For example, August 10, 2008 is 08102008)

The HUB is set-up for single-sign on; therefore, it will recognize the student from their initial login to the computer/laptop. Once in the HUB, the student should see their name in the upper right-hand corner.

| HOU                         | ISTON             |                                        |
|-----------------------------|-------------------|----------------------------------------|
|                             | t School District |                                        |
| Houston ISD Logon Se        | rvice             |                                        |
| Type your user name and pas | sword.            |                                        |
| User name:                  | STUDENT\S123456   | Examples:<br>AD\smithj<br>STUDENT\joeb |
| Password:                   | •••••             |                                        |
|                             | Sign In           |                                        |
|                             | Sign In           |                                        |

LITERACY BY

After successfully logging into the HUB, you will see the student Home page as shown on the right.

3. Click on the tab for Digital Resources.

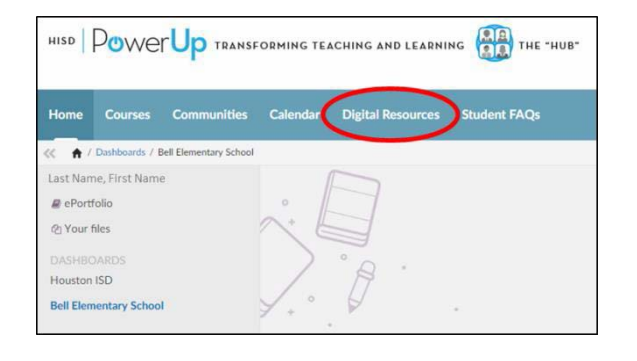

There are many different digital resources for Houston ISD students as shown on the right.

- 4. Scroll down as needed to find myON.
- 5. Click on the **myON** icon to automatically start the program.

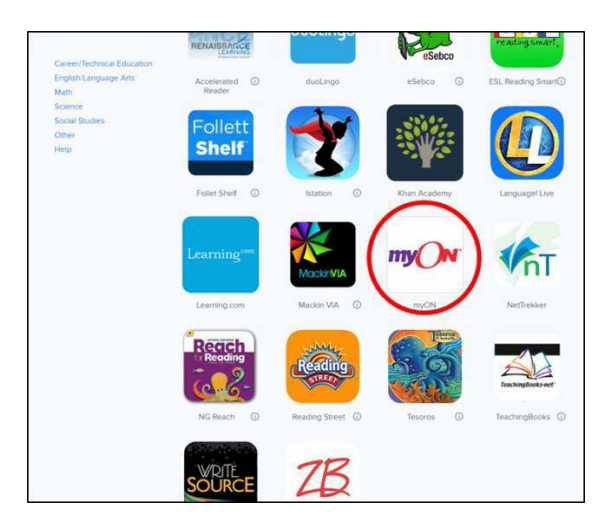

If you have not used myON before, you will see the **Interest Inventory** page shown on the right followed by the Lexile<sup>®</sup> Placement.

Answer the questions carefully so that myON can do its best to personalize your reading experience.

| my⊖N                   |                               |         |
|------------------------|-------------------------------|---------|
| your myON<br>Interests |                               | Save    |
|                        | Language<br>English 🛃 Español |         |
| Categories             |                               |         |
|                        | Genres                        |         |
|                        | Graphic Novels and Cortoons   |         |
|                        | Science                       | 😔 💀 😧 🙂 |
| 0                      | Language Arts                 |         |
| 63                     | Social Studies                |         |
| 88                     | Math Fun                      |         |

**6.** Read from your Recommended List to make the most progress. Also, you can browse or search the Library for even more titles.

## For assistance:

Contact myON Customer Support at 888.728.1266, Monday – Friday, 8:00AM – 5:00PM, CST for general questions. For HISD-specific questions, contact Cynthia Gonzalez at <u>cgonzal6@houstonisd.org</u>

## <u>Como entrar a tu cuenta de HISD</u>

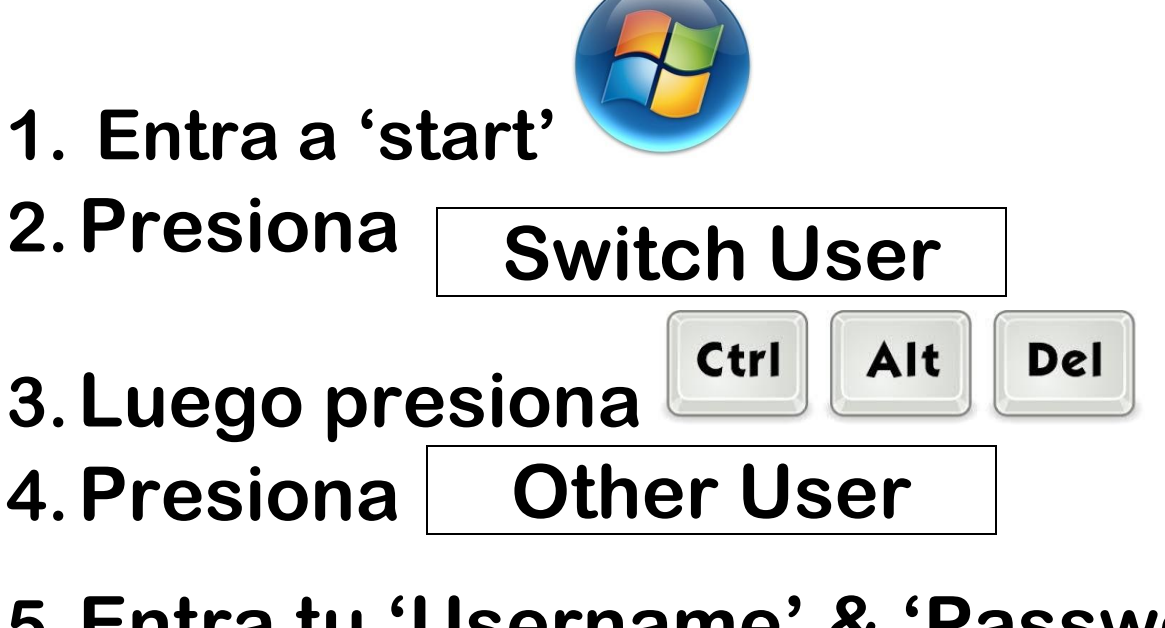

- 5. Entra tu 'Username' & 'Password' Student\S1234567 01152006
- 6. Usando **Google Chrome**, busca <u>Powerup Hub</u>

y presiona el enlace.

- 7. Presiona HUB sign in
- 8. Presiona 'Save'
- 9. Presiona <u>Digital Resources</u>
- 10. Al final, <u>Cierra tu sesion y</u> <u>cambia de usuario</u> antes de irte.